## Informace k omlouvání žáků přes Bakaláře – online aplikace

1. Po přihlášení do Bakalářů zvolte záložku "Komens" v levém sloupci:

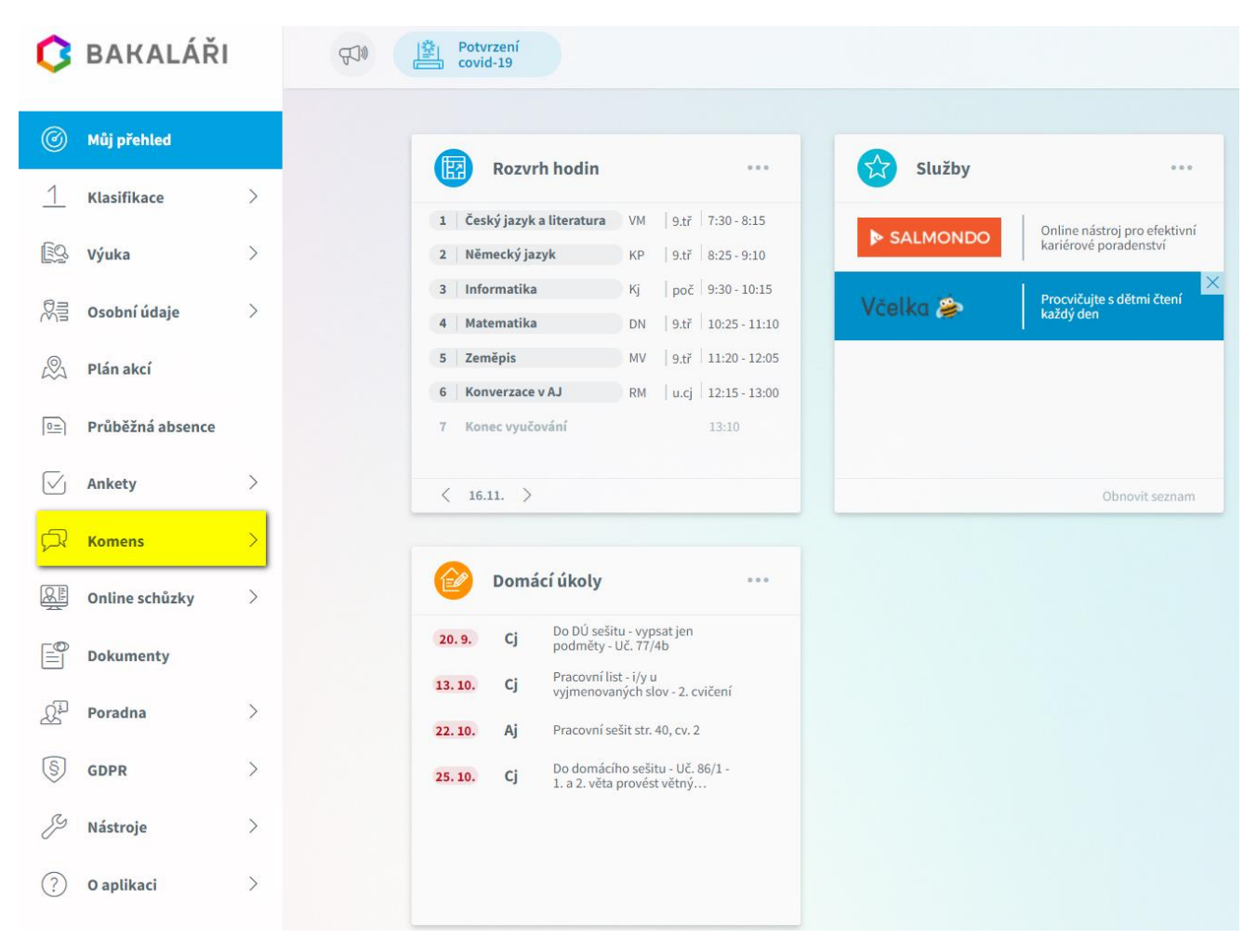

 Z nabídky "Komens" zvolte "Poslat zprávu" a zde po rozbalení typu zprávy vyberte "Omluvení absence":

| BAKAL      | ÁŘI              |   | 찰  Potvrzení<br>금 covid-19                                                                                                    |  | (III) | (F)   | (III)  | li,    |         | li.     | F       |         |
|------------|------------------|---|----------------------------------------------------------------------------------------------------|--|-------|-------|--------|--------|---------|---------|---------|---------|
| Můj pře    | ehled            |   | Odeslání zprávy                                                                                                    |  |       |       |        |        |         |         |         |         |
|            | Klasifikace      | > |                                                                                                    |  |       |       |        |        |         |         |         |         |
| 201        | Výuka            | > | Typ Obecná zpráva V<br>Komu Obecná zpráva                                                                                                    |  |       |       |        |        |         |         |         |         |
|            | Osobní údaje     | > | S pot Nástěnka školy                                                                                                    |  |       |       |        |        |         |         |         |         |
| 1          | Plán akcí        |   | Nástěnka třídy   Mástěnka třídy   Masterice                                                                                                    |  |       |       |        |        |         |         |         |         |
| ≣          | Průběžná absence |   |                                                                                                    |  |       |       |        |        |         |         |         |         |
| j          | Ankety           | > |                                                                                                    |  |       |       |        |        |         |         |         |         |
| 2          | Komens           | ~ |                                                                                                    |  |       |       |        |        |         |         |         |         |
| 1          | Poslat zprávu    |   |                                                                                                    |  |       |       |        |        |         |         |         |         |
|            | Přijaté zprávy   |   |                                                                                                    |  |       |       |        |        |         |         |         |         |
| ⇒          | Odeslané zprávy  |   |                                                                                                    |  |       |       |        |        |         |         |         |         |
|            | Nástěnka         |   | Zprávy a jejich obsah nelze považovat za soukromé. Uživatelé s právy ředitelství maji právo kontroly téchto zpráv. <u>Vice informaci</u><br><mark>zde.</mark> |  |       |       |        |        |         |         |         |         |
| <u>X</u> E | Online schůzky   | > | Zrušit                                                                                                    |  | C     | Odesl | Odesla | Odesla | Odeslat | Odeslat | Odeslat | Odeslat |
|            | Dokumenty        |   |                                                                                                    |  | -     |       |        |        |         |         |         |         |
|            | Poradna          | > |                                                                                                    |  |       |       |        |        |         |         |         |         |
| )          | GDPR             | > |                                                                                                    |  |       |       |        |        |         |         |         |         |

3. V samotném "Omluvení absence" pak můžete zvolit (zatržením), zda omlouváte celý den nebo jen některé hodiny a dále pak **období absence** žáka. Po vyplnění textu zprávy pak již jen potvrdíte tlačítkem "Odeslat":

| Odesl                                   | ání zprávy                                        |                     |                       |                    |                      |                           |  |
|-----------------------------------------|---------------------------------------------------|---------------------|-----------------------|--------------------|----------------------|---------------------------|--|
| Тур                                     | Omluvení absence                                  | V V Or              | nluvit celý den       |                    |                      |                           |  |
|                                         | Od 15. 11. 2021                                   | <b>Do</b> 15        | . 11. 2021            | Ē                  |                      |                           |  |
| Komu                                    | učitel                                            | VALOV               | Á Miroslava Mgr.      |                    |                      |                           |  |
| √ s p                                   | otvrzením                                         |                     |                       |                    |                      |                           |  |
|                                         |                                                   |                     |                       |                    |                      |                           |  |
| 4 4                                     |                                                   |                     |                       |                    |                      |                           |  |
| 2 6                                     | BI <u>U</u> A ~                                   | 0 % G (             | •                     |                    |                      |                           |  |
| 26                                      | B I <u>U</u> A ~                                  | 0 % <b>G</b> (      |                       |                    |                      |                           |  |
| 36                                      | B I <u>U</u> A ~                                  |                     |                       |                    |                      |                           |  |
| 26                                      | B I <u>U</u> A ~                                  |                     |                       |                    |                      |                           |  |
| ~~~~~~~~~~~~~~~~~~~~~~~~~~~~~~~~~~~~~~~ | B I <u>U</u> A ∽                                  |                     |                       |                    |                      |                           |  |
| 3 8                                     | B I <u>U</u> A ∽                                  |                     |                       |                    |                      |                           |  |
| 3 6                                     | B I <u>U</u> A ∽                                  |                     |                       |                    |                      |                           |  |
| 2                                       | B I <u>U</u> A ∽                                  |                     |                       |                    |                      |                           |  |
| 3 6                                     | B I <u>U</u> A ∨                                  |                     |                       |                    |                      |                           |  |
| 8                                       | B I <u>U</u> A ∽                                  |                     |                       |                    |                      |                           |  |
| 8                                       | B I <u>U</u> A ∽                                  |                     |                       |                    |                      |                           |  |
| 8                                       | B I <u>U</u> A ∽                                  |                     |                       |                    |                      |                           |  |
| 8                                       | B I <u>U</u> A ∨                                  |                     |                       |                    |                      |                           |  |
| 1                                       | B I <u>U</u> A ∽                                  |                     |                       |                    |                      |                           |  |
| Zprávy                                  | B I <u>U</u> A ✓                                  | t za soukromé. Uživ | vatelé s právy ředite | lství mají právo k | controly těchto zpr. | áv. <u>Více informací</u> |  |
| Zprávy<br>zde.                          | B I <u>U</u> A ∽<br>a jejich obsah nelze považova | t za soukromé. Uživ | vatelé s právy ředite | lství mají právo k | controly těchto zpra | áv. <u>Více informací</u> |  |
| Zprávy<br>zde.                          | B I U A ~                                         | t za soukromé. Uži  | vatelé s právy ředite | lství mají právo k | controly těchto zpra | áv. <u>Více informací</u> |  |